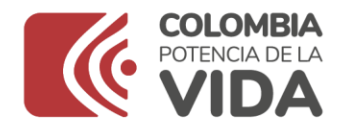

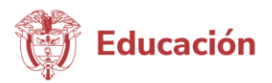

Manual legalizaciones Fecha: 30/03/2023 Descripción de interfaces y explicación de procesos.

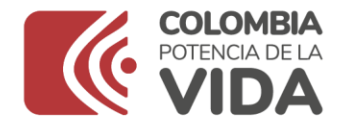

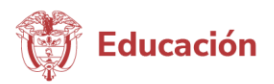

## Sistema de Legalización de documentos

#### **Descripción:**

Es la verificación que realizan las Secretarías de Educación de los documentos emitidos por las instituciones educativas de educación formal públicas, privadas y de educación para el trabajo y desarrollo humano, con el fin de certificar la legalidad de los documentos emitidos como lo son: certificados de estudio, actas de grado, diplomas de educación básica, media y educación para el trabajo y desarrollo humano para que tengan efectos en el exterior.

#### Requisitos para realizar el trámite:

- Realizar la solicitud ingresando a la página web de la Secretaría de Educación en la cual va a realizar la legación.
- Registrar un (1) documento completo (por las dos caras, si aplica) por cada radicado, el cual debe estar en formato pdf, tamaño carta u oficio.
- La Secretaría de Educación dará respuesta a cada solicitud a través de correo electrónico registrado en el aplicativo Sistema de Atención al Ciudadano SACv2, enviando en formato PDF cada documento legalizado junto con la certificación electrónica firmada por el funcionario.

### **Recomendaciones:**

- Se debe realizar una radicación por cada documento.
- Poner un nombre corto al documento legalizar y que no tenga caracteres especiales, tildes Ñ.

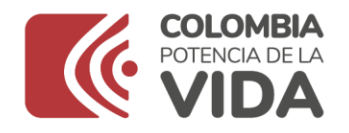

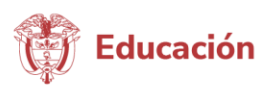

- El documento debe estar escaneado a color, en formato PDF y no deberá pesar más de 5MB.
- Verifique que el documento PDF la información sea clara, legible y se encuentre completa.
- Los documentos deben estar en tamaño carta o tamaño oficio con la información legible.
- Por favor evitar cargar diferentes documentos en un mismo PDF, de lo contrario su solicitud será rechazada.
- Diligenciar el formulario que se despliega tenga en cuenta que los campos marcados con asterisco\* son obligatorios.
- Se debe realizar una radicación por cada documento.
- El documento debe estar escaneado a color, en formato PDF y no deberá pesar más de 5MB.
- Evite radicar el mismo documento varias veces.
- Los documentos de Instituciones Educativas tanto públicas y privados no requieren autenticación de firmas ante Notaría.
- El documento debe ser escaneado en su totalidad por ambas caras, incluyendo el reverso así se encuentre en blanco.
- En el aplicativo SAC se puede realizar solicitudes de lunes a domingo, sin embargo, las mismas se atenderán los días hábiles.
- La información registrada en el aplicativo SAC se debe realizar desde la cuenta del solicitante, y el titular del documento a legalizar, debe ser la misma, es decir que el nombre y apellidos del solicitante, el número de identificación, el nombre del programa e institución debe ser la misma información del documento a legalizar.
- Los documentos no deben ser enviados por correo certificado, ya que el trámite lo puede hacer desde la comodidad de su hogar y desde cualquier parte del mundo.

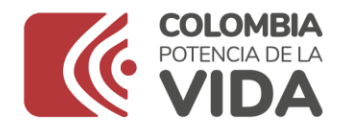

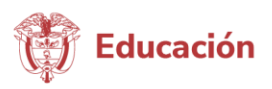

- Solo se tramitarán en línea las legalizaciones, no se recibirán documentos en físico.
- No se requiere de intermediarios para realizar el trámite.

# Manual Rol Ciudadano

Para acceder al sistema de atención al ciudadano SACv2, el usuario deberá ingresar a la página web de la Secretaria de Educación por el siguiente link y luego de esto y seleccionar la entidad a la cual va a realizar la legalización:

http://sac2.gestionsecretariasdeeducacion.gov.co/Secretaria/

| LISTADO SECRETARÍAS      | 09/06/2022 |
|--------------------------|------------|
| ENTIDAD * - SELECCIONE - | Ŧ          |
| ✓ Aceptar                |            |

Despliegue y seleccione la entidad y luego de clic en aceptar.

A continuación, Al ingresar al sistema se presenta ante el usuario la interfaz de bienvenida en el que deberá digitar su usuario y contraseña, pero para esto debe realizar el registro en el sistema.

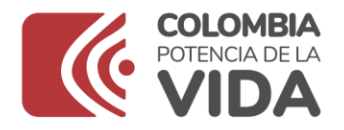

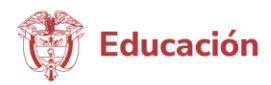

| SAC                                                             | SISTEMA                                                | CAPACITACION 1                               |
|-----------------------------------------------------------------|--------------------------------------------------------|----------------------------------------------|
| SAC                                                             |                                                        | Ingresar                                     |
|                                                                 |                                                        | USUARIO                                      |
| El Sistema de Atención al Ci                                    | udadano - SAC, es una                                  | Usuario                                      |
| usted puede realizar trám                                       | s 24 noras del día. Aquí<br>ites, consultas, enviar    | CONTRASEÑA                                   |
| sugerencias, quejas, reclamos<br>manera rápida, cómoda y sin ac | y felicitaciones de una<br>ercarse a las instalaciones | Contraseña 🛛 🕢                               |
| de la Sinformación d                                            | e interés                                              | Ingreso al Sistema                           |
|                                                                 |                                                        | Ingresar                                     |
| La educación Mineducación                                       | Preguntas Frecuentes<br>Trámites                       | Recuperar contraseña                         |
| Cambiar Entidad                                                 | ×                                                      | Registrarse<br>Radicar Requerimiento Anónimo |
|                                                                 |                                                        | Consultar Radicado Anónimo                   |

# Como registrarse en el aplicativo Sistema de Atención al ciudadano SACv2

Ingrese al botón Registrase

| SISTEMA                                                                                                    | CAPACITACION 1       |
|----------------------------------------------------------------------------------------------------|----------------------|
| SAC                                                                                                    | Ingresar             |
|                                                                                                    | USUARIO              |
| El Sistema de Atención al Ciudadano - SAC, es una                                                              | Usuario              |
| usted puede realizar trámites, consultas, enviar                                                               | CONTRASEÑA           |
| sugerencias, quejas, reclamos y felicitaciones de una manera rápida cómoda y sin acercarse a las instalaciones | Contraseña 📀         |
| de la Secretaría de Educación.                                                                                 | C Recuérdame         |
|                                                                                                    | Ingresar             |
| La educación Mineducación Preguntas Frecuentes                                                                 | Peruparar contraseña |
| Tannes                                                                                                    | Registrarse 2        |
| Cambiar Entidad *                                                                                              | Consultar Radica     |

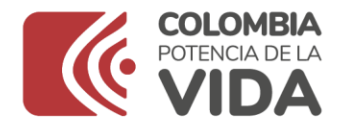

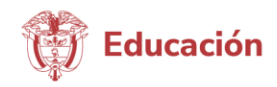

Seleccione el tipo de persona, en este caso natural.

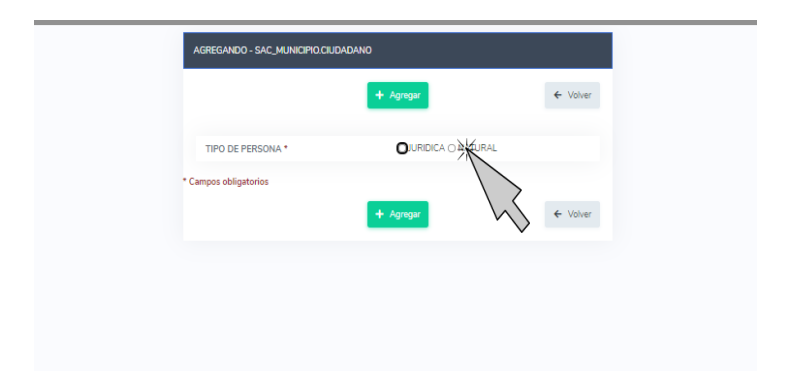

Realice el diligenciamiento de los datos del solicitante en formulario. Luego de tener diligenciado el formulario de clic en el botón **Agregar** 

|                              |             |              |                | + Agr            | 993-)             |                   |            | ← Volve |
|------------------------------|-------------|--------------|----------------|------------------|-------------------|-------------------|------------|---------|
| TIPO DE PERSONA              |             |              | OJURIDICA      | NATURAL          |                   | $\mathbf{i}$      |            |         |
|                              |             |              |                |                  |                   | $\sim$            |            |         |
| # DATOS PERSO                | NALES       |              |                |                  |                   |                   |            |         |
| TIPO DE<br>IDENTIFICACIÓN    | CÉDULA      | DE CIUDADANI | A 🗸            | NO<br>IDENTIFI   | CACIÓN            | 12223322112       |            |         |
| NOMBRES *                    | GABRIE      | A            |                | APELLID          | 0S                | RODRIGUEZ         |            |         |
| GENERO                       | FEMENI      | NO Y         |                | TRATAMI          | ENTO *            | SEÑORA            | ~          |         |
| PAÍS                         | COLOM       | BIA          | ~              | FECHA<br>NACIMIE | NTO               | 30/03/2015        | DD/MM/AAAA |         |
| JATOS DE UBI                 | CACIÓN      |              |                |                  |                   |                   |            |         |
| CORREO ELECTRO               | ÓNICO       | Irodriguezm@ | mineducacion.g | 90V.CD 🗸         | NOTIFIC           | ACIÓN EMAIL*      | SI 🗸       |         |
| DEPARTAMENTO<br>CORRESPONDEN | CIA*        | CUNDINAMA    | RCA            | ~                | MUNICIF           | 10<br>PONDENCIA * | FUSAGASUGÁ |         |
| DIRECCIÓN *                  |             | CALLE 2 1 21 |                |                  | COMPLE<br>DIRECCI | MENTO<br>ÓN       | CENTRO     |         |
| TELÉFONO                     |             | 333343344    |                |                  |                   |                   |            |         |
|                              | ESO AL SIST | ГЕМА         |                |                  |                   |                   |            |         |
| A DATOS DE INGR              |             |              |                |                  |                   |                   |            |         |

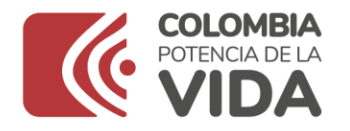

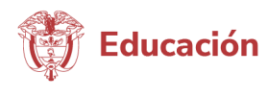

Seguido el mostrara el siguiente mensaje: Usuario creado con éxito. / de clic en el botón **Aceptar** 

Luego mostrara la siguiente ventana, donde enviara un correo electrónico al ciudadano, informando el registro y creación de cuenta.

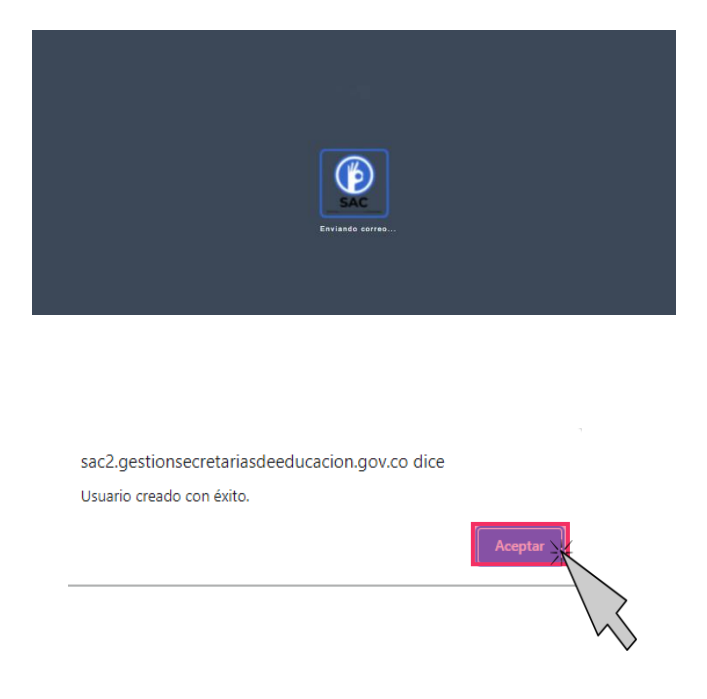

Seguido a esto ya podrá ingresar con su respectivo usuario y contraseña al aplicativo SACv2.

### Creación de Legalización

Después de estar registrado en el aplicativo debe dirigirse al botón

#### Legalizaciones

Para radicar una solicitud, usted debe ingresar a la opción **Solicitar legalización** 

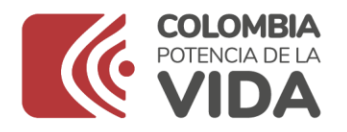

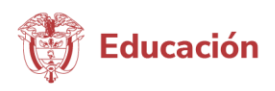

| MINISTERIO DE EDUCACIÓN () SAC SIST                           | EMA DE ATENCIÓN AL GUDADANO                                                                                                    | CARMEN ROSA MEDINA LOZANO -<br>camenimidina<br>culturanici - cumativican 1 |
|---------------------------------------------------------------|----------------------------------------------------------------------------------------------------|----------------------------------------------------------------------------|
| 📄 Nuevo Requerimiento 📑 Mis Requerimientos 🦴 Legalizaciones 🥎 | y Comespondencia 🥎 Agendamiento da Class 🦕 Administración 🥎 Segundad 🚹 Manual de Ukuario 🛒 Cernar sessión                                               |                                                                            |
| Solidar legelización                                          |                                                                                                    |                                                                            |
| AGREGANDO                                                     | - REQUERIMENTO                                                                                                    | Î                                                                          |
|                                                               | *                                                                                                    | Volver                                                                     |
| CIUDADA<br>TIPO DE<br>REQUERM<br>ASUNTO *                     | NO • CARMEN ROSA MEDINA LOZANO<br>- SELECCIONE - •                                                                                                    |                                                                            |
| Сонтени                                                       | 50°                                                                                                    |                                                                            |
| NOTA                                                          | Una vez agengo les documentos que desea radicar con el requerimiento, es necesario dar clic en el botón "iniciar Carga" para que se o<br>correctamenta. | arguen                                                                     |
|                                                               | Arrastra un archivo y sueltalo aquí                                                                                                    |                                                                            |

A continuación, se generará una pantalla, la cual debe diligenciar teniendo en cuenta que los campos marcados con asterisco\* son obligatorios Recuerde tener en cuenta los siguientes tipos documentales, con el fin de radicar la información correctamente ante la Secretaría de Educación.

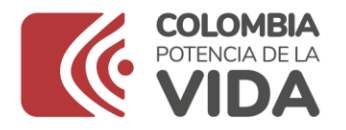

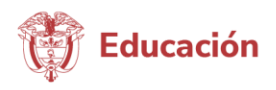

|     | TIPO DE DOCUMENTO             | NIVEL                |
|-----|-------------------------------|----------------------|
|     |                               | PRE-ESCOLAR          |
|     |                               | BASICA PRIMARIA      |
|     |                               | BACHILLER            |
| 1   | DIPLOMA DE GRADO              | NORMALISTA           |
|     |                               | AUXILIAR             |
|     |                               | TECNICO              |
|     |                               | DIPLOMADO            |
|     |                               | BACHILLER            |
|     |                               | NORMALISTA           |
| 2   | ACTA DE GRADO                 | AUXILIAR             |
|     |                               | TECNICO              |
|     |                               | PRE-ESCOLAR          |
|     |                               | BASICA PRIMARIA      |
| 2   |                               | BACHILLER            |
| 3   | CERTIFICADO DE CALIFICACIONES | NORMALISTA           |
|     |                               | AUXILIAR             |
|     |                               | TECNICO              |
|     |                               | PRE-ESCOLAR          |
|     |                               | BASICA PRIMARIA      |
|     |                               | BACHILLER            |
| 4   | CERTIFICADO DE ESTODIO        | NORMALISTA           |
|     |                               | AUXILIAR             |
|     |                               | TECNICO              |
|     |                               | BASICA PRIMARIA      |
|     |                               | BACHILLER            |
| 5   | PLAN DE ESTUDIOS              | NORMALISTA           |
|     |                               | AUXILIAR             |
|     |                               | TECNICO              |
| 6   |                               | AUXILIAR             |
| 0   | CERTIFICADO DE PRACTICAS      | TECNICO              |
| 7   |                               | AUXILIAR             |
| _ ′ | ACTA DE CERTIFICACIÓN         | TECNICO              |
| 8   | CERTIFICADO DE EXISTENCIA Y F | REPRESENTACION LEGAL |
| 9   | RESOLUCI                      | ON                   |
| 10  | CERTIFICAC                    | ION                  |
| 11  | CERTIFICADO DE P              | ROGRAMA              |
| 12  | CARTA                         |                      |

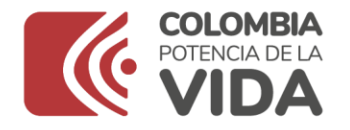

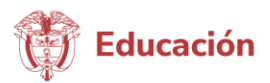

# Información del solicitante:

La información registrada en el sistema de Legalizaciones del solicitante, y el titular del documento a legalizar, debe ser la misma, es decir que el nombre y apellidos del solicitante, el número de identificación e institución educativa debe ser la misma información del documento adjunto.

| RADICAR LEGALIZACIÓN - CAPACITACION 1                                                                                                    | 1                                                                                                    |                               |
|----------------------------------------------------------------------------------------------------|----------------------------------------------------------------------------------------------------|-------------------------------|
|                                                                                                    |                                                                                                    | ← Volver                      |
|                                                                                                    |                                                                                                    |                               |
| CIUDADANO *                                                                                                    | CARMEN ROSA MEDINA LOZANO                                                                                                    |                               |
| CORREO ELECTRONICO *                                                                                                    | Irodriguezm@mineducacion.gov.co                                                                                                    |                               |
| TELÉFONO *                                                                                                    | 3123151571                                                                                                    |                               |
|                                                                                                    |                                                                                                    |                               |
| RECUERDE:<br>- Se debe realizar una nueva radicación por c.<br>- Si incluye diferentes documentos a legalizar<br>- Verifique que el en documento PDF la inforn<br>- Evite radicar el mismo documento varias ver | ada documento a legalizar.<br>•en un mismo PDF, su solicitud será rechazada.<br>mación sea clara, legible y se encuentre completa.<br>ces. |                               |
| TIPO DE DOCUMENTO *                                                                                                    | - SELECCIONE -                                                                                                    | •                             |
| DOCUMENTO *                                                                                                    | Seleccionar Archivo                                                                                                    |                               |
|                                                                                                    |                                                                                                    |                               |
| NIVEL DE EDUCACIÓN *                                                                                                    | - SELECCIONE - VIPO DE BACHILLER                                                                                                    | ACADÉMICO 👻                   |
| TIPO DE COLEGIO *                                                                                                    | COLEGIO PRIVADO 👻 NOMBRE INSTITUCIÓN*                                                                                                    | COLEGIO GIMNASIO PANAMERICANO |
| Campos obligatorios                                                                                                    |                                                                                                    |                               |
|                                                                                                    | + Agregar                                                                                                    |                               |

El aplicativo SACv2, automáticamente muestra el nombre y correo electrónico, donde recibirá respuesta a su solicitud. Continúe con el diligenciamiento del formulario:

\***Tipo de documento:** Seleccione según corresponda con el documento a legalizar.

**\*Documento:** Debe seleccionar el documento a legalizar.

\***Soporte de pago:** Si la Secretaría de Educación cobra por este trámite deberá adjuntar el soporte de pago ya sea consignación o estampilla.

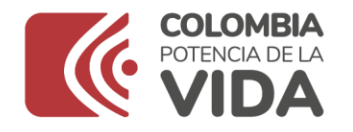

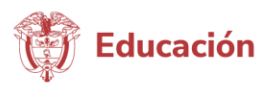

\*Nivel de Educación: Seleccione el nivel de educación del documento a legalizar.

\***Tipo de Bachiller:** Selección según corresponda.

\***Tipo de Colegio:** Selección según corresponda.

\***Nombre de la Institución:** en este campo usted debe digitar el nombre exacto de la institución.

Seguido de esto recuerde tener en cuenta las siguientes recomendaciones:

- Se debe realizar una nueva radicación por cada documento a legalizar.
- Si incluye diferentes documentos a legalizar en un mismo PDF, su solicitud será rechazada.
- Verifique que el en documento PDF la información sea clara, legible y se encuentre completa.
- Evite radicar el mismo documento varias veces.

**Nota:** Tenga en cuenta las siguientes recomendaciones:

- El documento debe ser escaneado en su totalidad por ambas caras, incluyendo el reverso así se encuentre en blanco.
- Valide la información diligenciada antes de dar clic en el botón agregar y de esta manera evitar que sea rechazada su solicitud.
- El soporte de pago debe validar directamente con la Secretaría de Educación si requiere algún costo adicional.
- Todos los campos marcados con \* son obligatorios.

Dé clic en el botón **"Guardar"**. El sistema radicara el trámite en la Secretaría de Educación.

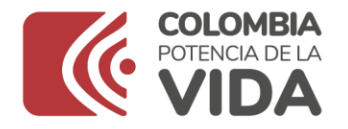

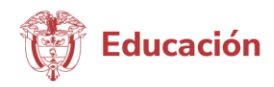

| RADICAR LEGALIZACIÓN - CAPACITACION 1                                                                                                    |                                                                                                    |                               | I        |
|----------------------------------------------------------------------------------------------------|----------------------------------------------------------------------------------------------------|-------------------------------|----------|
|                                                                                                    |                                                                                                    |                               | ← Volver |
|                                                                                                    |                                                                                                    |                               |          |
| CIUDADANO *                                                                                                    | CARMEN ROSA MEDINA LOZANO                                                                                                    |                               |          |
| CORREO ELECTRONICO *                                                                                                    | Irodriguezm@mineducacion.gov.co                                                                                                    |                               |          |
| TELÉFONO *                                                                                                    | 3123151571                                                                                                    |                               |          |
|                                                                                                    |                                                                                                    |                               |          |
| RECUERDE:<br>- Se debe realizar una nueva radicación por car<br>- Si incluye diferentes documentos a legalizar «<br>- Verifique que el en documento PDF la inform<br>- Evite radicar el mismo documento varias vece | da documento a legalizar.<br>n un mismo PDF, su solicitud será rechazada.<br>ación sea clara, legible y se encuentre completa.<br>se. |                               |          |
| TIPO DE DOCUMENTO *                                                                                                    | - SELECCIONE -                                                                                                    | v                             |          |
| DOCUMENTO *                                                                                                    | Seleccionar Archivo                                                                                                    |                               |          |
|                                                                                                    |                                                                                                    |                               |          |
| NIVEL DE EDUCACIÓN *                                                                                                    | - SELECCIONE TIPO DE BACHILLER                                                                                                    | ACADÉMICO -                   |          |
| TIPO DE COLEGIO *                                                                                                    | COLEGIO PRIVADO 👻 NOMBRE INSTITUCIÓN *                                                                                                | COLEGIO GIMNASIO PANAMERICANO |          |
| Campos obligatorios                                                                                                    |                                                                                                    |                               |          |
|                                                                                                    | + Agreg                                                                                                    | ,<br>                         |          |

Le mostrara el siguiente mensaje: ¿Seguro desea guardar la información?

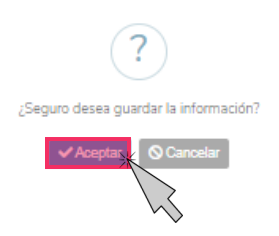

De clic en el botón Aceptar

Luego de guardar le mostrara el siguiente mensaje, en el que informara que su solicitud fue registrada. De clic en el botón **Aceptar** 

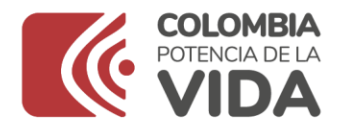

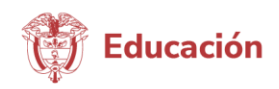

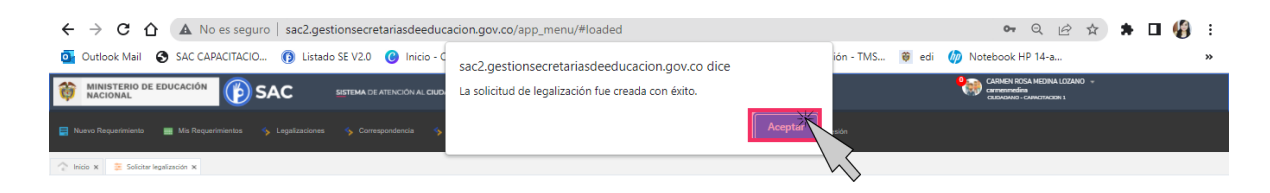

El aplicativo SACv2, enviara una notificación al correo electrónico registrado anteriormente.

Espere un momento mientras se termina de ejecutar la radicación del trámite en la Secretaría de Educación.

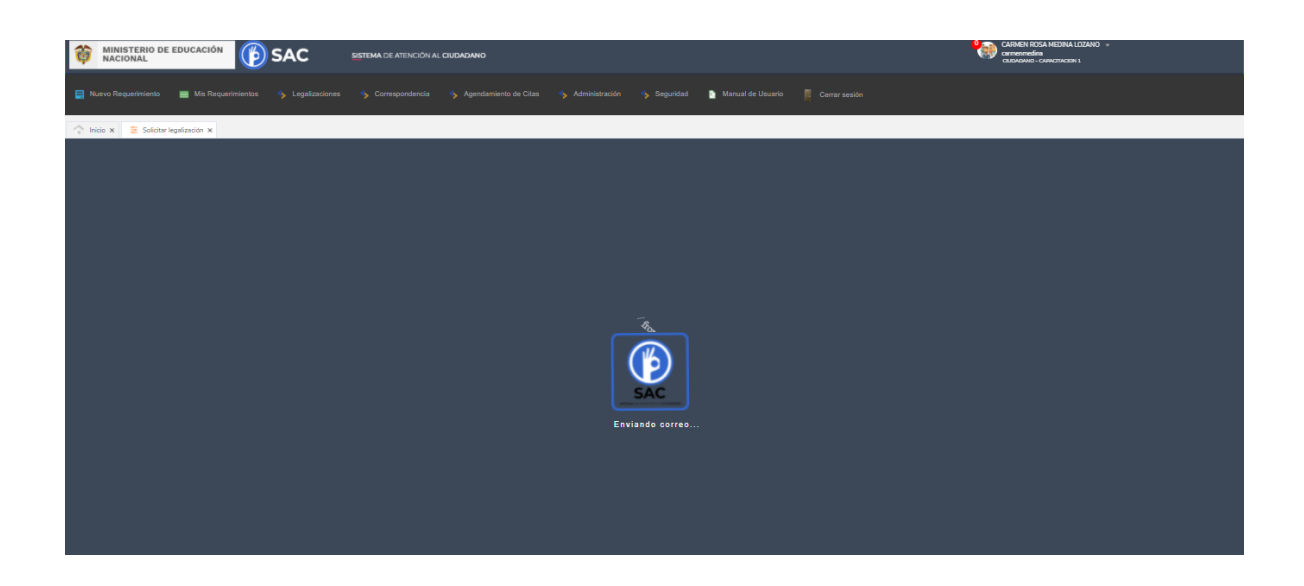

Al registrar el trámite se le generará la siguiente pantalla con información del número con el cual quedó registrada su solicitud y la fecha en la que se le dará respuesta.

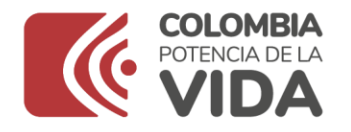

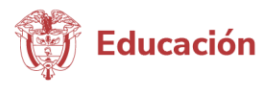

Al correo registrado llegará una alerta informando el número de radicado con el cual quedo el trámite en la Secretaría de Educación, tenga en cuenta que una vez su solicitud cambie de estado a finalizado, usted será notificado mediante correo electrónico o podrá ingresar directamente con su usuario y contraseñan para verificar el estado de su solicitud.

| Ratice enviroprisación |                     | Esporter +         | + Votes                                                     |
|------------------------|---------------------|--------------------|-------------------------------------------------------------|
| soucituo               |                     |                    |                                                             |
| CIUDADAMO              | RIAN LLANOS         | CORREO ELECTRONICO | enderstations-938/toimal.com                                |
| RADICADO INGRESO       | ARA2023LR000003     | RADICADO SAUDA     |                                                             |
| NIVEL DE EDUCACIÓN     | BADHILLER           | TIPO DE BACHILLER  | TÉCNICO                                                     |
| NOMBRE INSTITUCIÓN     | COLEGIO RICALIRTE   | TIPO DE COLEIRO    | COLEGIO PÚBLICO                                             |
| ESTADO LEGALIZACIÓN    | ABIERTO             | EIE TEMATICO       | LEGALIZACIÓN DE DOCUMENTOS<br>INARA ESTUDIAR EN EL EXTERIÓR |
| ECHA DE CREACIÓN       | 02/02/2023          | FECHA VENDHIENTO   | 23/02/3021                                                  |
| ECHA DE CIERRE         |                     |                    |                                                             |
| TIPO DE DOCLIMENTO     | CERTIFICADO DE E    | 57500              |                                                             |
| 70#                    | Taratad!            |                    |                                                             |
| SOPORTE PAGO           | Batsiant            |                    |                                                             |
| NOVEDADES              |                     |                    |                                                             |
| PECHA CREACION         | ESTADO LEGALIZACIÓN | сонемтила          | USUARIO NOVEDAD                                             |
|                        |                     |                    |                                                             |

A continuación, se detalla cada una de las funcione de botones:

- **Radicar otra legalización:** aquí podrá seguir creando nuevos tramites de legalización
- **Exportar:** podrá generar imprimir todo el histórico del radicado en caso de ser necesario.
- **Solicitud:** encontrará la información digitada por usted.
- **PDF:** encontrara el adjunto cargado por usted

#### Ministerio de Educación Nacional

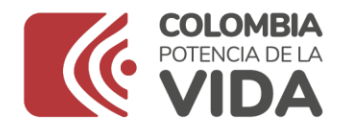

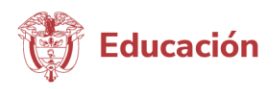

- **Soporte de pago:** esto es opcional ya que depende de cada Secretaría de Educación
- **Novedades:** le mostrara los movimientos del trámite en la Secretaría de Educación.

| NGUETA LEGALIZACIÓN - SE AR | AUCA                |                                   |                                                            |
|-----------------------------|---------------------|-----------------------------------|------------------------------------------------------------|
| Refice en legéitation       |                     | Брити +                           | ÷ Vore                                                     |
| soucrup                     |                     |                                   |                                                            |
| CIUDADAINO                  | man LLANOS          | CORRED ELECTRONICO                | anderstellares-93@httmai.com                               |
| RADICADO INGRESO            | ARA2023LR000003     | RADICADO SAUDA                    |                                                            |
| NIVEL DE EDUCACIÓN          | BADHILLER           | TIPO DE BACHILLER                 | TÉCNICO                                                    |
| NOMBRE INSTITUCIÓN          | COLEGIO RICALIRTE   | TPO DE COLEIRO                    | COLEGIO PÚBLICO                                            |
| ESTADO LEGALIZACIÓN         | ABIERTO             | EIE TEMÄTICO                      | LEGALIZACIÓN DE DOCUMENTOS<br>PARA ESTUDIAR EN EL EXTERIOR |
| PECHA DE CREACIÓN           | 01/02/2023          | FEDHA VENDHENTO                   | 22/02/2023                                                 |
| FECHA DE CHERRE             |                     |                                   |                                                            |
| TIPO DE DOCUMENTO           | CERTIFICADO DE E    | 57.00                             |                                                            |
| PDF                         | Taratad!            |                                   |                                                            |
| SOPORTE PAGO                | Batcia att          |                                   |                                                            |
|                             |                     |                                   |                                                            |
| NOVEDADES                   |                     |                                   |                                                            |
| FECHA CREACION              | ESTADO LEGALIZACIÓN |                                   | USLIARIO NOVEDAD                                           |
|                             |                     | Saturdial de legelanciés cadonels | Jordans                                                    |
|                             |                     |                                   |                                                            |

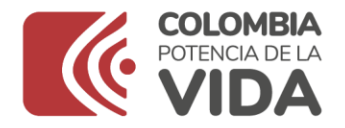

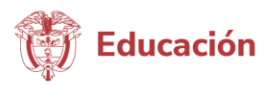

# A continuación, se muestra cómo llega la alerta al correo electrónico.

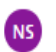

Notificaciones SAC <notificacionesSAC1@mineducacion.gov.co> Para:

La Capacitacion 1 informa que se ha radicado una nueva solicitud de legalización con la siguiente información:

No. RADICADO: ARA2022LR000035 CIUDADANO: CARMEN ROSA MEDINA LOZANO CORREO ELECTRÓNICO: Irodriguezm@mineducacion.gov.co TIPO DOCUMENTO: DIPLOMA FOLIOS: 1 NIVEL DE EDUCACIÓN: EDUCACIÓN BÁSICA SECUNDARIA TIPO DE BACHILLER: GENERAL TIPO DE COLEGIO: COLEGIO PRIVADO NOMBRE INSTITUCIÓN: COLEGIO DIOCESANO RICAURTE FECHA: 02/08/2022

Puede validar el estado del trámite ingresando al SAC con su respectivo usuario y contraseña.

ÉSTE CORREO ES ÚNICAMENTE INFORMATIVO - POR FAVOR NO RESPONDER ESTE MENSAJE NO RESPONDER - Mensaje Generado Automáticamente. Si tienes alguna consulta con respecto a este correo puede contactarse directamente con la Entidad Territorial donde radicó su solicitud. Este correo es únicamente informativo y es de uso exclusivo del destinatario(a), puede contener información privilegiada y/o confidencial. Si no es usted el destinatario(a) deberá borrarlo inmediatamente. Queda notificado que el mal uso, divulgación no autorizada, alteración y/o modificación malintencionada sobre este mensaje y sus anexos quedan estrictamente prohibidos y pueden ser legalmente sancionados.

Para validar el estado de su solicitud, podra ingresar en el aplicativo SACv2 o verificar las alertas que han llegado a su correo electronico dependiendo el estado en el que se encuentre la solucitud, en caso de algúna duda recuerde que debe comunicarse directamente con la Secretaría de Educación y no deberá contestar sobre ese correo de notificaciones del aplicativo SACv2.

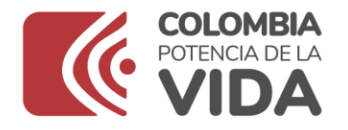

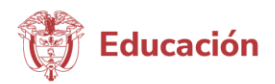

#### Consulta de legalizaciones

Ingrese al modulo de **Legalizaciones** y de clic en la opción **Legalizaciones radicadas** 

| MINISTERIO DE EDUCACIÓN () SAC                                 | SISTEMA DE ATENCIÓN | AL CIUDADANO                                                                                                    | CARMEN ROSA HEZINA LOZANO -<br>Carmenden<br>Carmenden - Carmenden 1 |
|----------------------------------------------------------------|---------------------|----------------------------------------------------------------------------------------------------|---------------------------------------------------------------------|
| 📑 Nuevo Requerimiento 🛛 📑 Mis Requerimientos  🔸 Legalizaciones |                     | 🥎 Agendamiento de Citas 🥱 Administración 🥎 Seguridad 🗈 Manual de Usuario 👖 Cerrar sexión                                           |                                                                     |
| 🔶 Inico x                                                      | iiden               |                                                                                                    |                                                                     |
| AGREGA                                                         | ANDO - RI MIEN      | σ                                                                                                    |                                                                     |
|                                                                | 72                  |                                                                                                    | ← Volver                                                            |
| CIUD                                                           | DADANO *            | CARMEN ROSA MEDINA LOZANO                                                                                                    |                                                                     |
| TIPO<br>REQU                                                   | DE<br>UERIMIENTO *  | - SELECCIONE - 🗸                                                                                                    |                                                                     |
| ASUN                                                           | NTO •               |                                                                                                    |                                                                     |
| CONT                                                           | ITENIDO *           |                                                                                                    |                                                                     |
|                                                                |                     |                                                                                                    |                                                                     |
|                                                                |                     |                                                                                                    |                                                                     |
|                                                                |                     | l las um samous las decumentos que desas radias can al requerimiento, es necessió das elis en al hotón "linicia                    |                                                                     |
| NOTA                                                           | A                   | una vez agregue los documentos que desea radicar con el requerimiento, es necesario dar circ en el boton - inici<br>correctamente. | r Carga - para que se carguen                                       |
| DOCU                                                           | UMENTOS             | Agregar archivos Iniciar carga                                                                                                    |                                                                     |
|                                                                |                     | Arrastra un archivo y suétalo aquí                                                                                                 |                                                                     |

Luego de ingresar le mostrará una interfaz, en que se encontrará con la siguiente información en cada uno de los estados en los que se encuentra la legalización.

Abierto: La solicitud fue registrada en la Secretaría de Educación.

**Asignado:** La Legalización se encuentra asignada en la dependencia y funcionario encargado de validar el trámite.

Tramite: El documento se encuentra en verificación de la Legalización.

**Rechazado:** La Legalización fue rechazada y deberá verificar el comentario por el cual fue rechazado para nuevamente radicar.

**Para Aprobación:** El documento se encuentra para firma del funcionario autorizado por el Ministerio de Relaciones Exteriores.

**Aprobado:** La legalización se encuentra finalizada y aprobada donde ya podrá descargar el documento para continuar con el trámite en Cancillería.

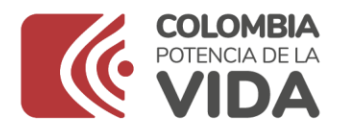

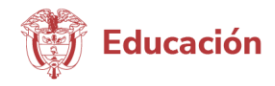

| DOC  | DOCUMENTOS PARA LEGALIZAR |                           |                |        |                              |                    |                               |                   |                 |                     |
|------|---------------------------|---------------------------|----------------|--------|------------------------------|--------------------|-------------------------------|-------------------|-----------------|---------------------|
| В    | isqueda R                 | ár 🔎                      |                |        |                              | .₫. Exportar ▾     |                               |                   |                 |                     |
|      |                           |                           |                |        |                              |                    |                               |                   |                 |                     |
|      | ESTAD                     | D LEGALIZACIÓN => ABIERTO | )              |        |                              |                    |                               |                   |                 |                     |
|      | PDI                       | RADICADO INGRESO          | FECHA CREACIÓN | FOLIOS | CIUDADANO                    | TIPO COLEGIO       | NOMBRE                        | TIPO DE DOCUMENTO | RADICADO SALIDA | ESTADO LEGALIZACIÓN |
| ,    | 7                         | ARA2022LR000032           | 28/07/2022     | 1      | CARMEN ROSA MEDINA<br>LOZANO | COLEGIO<br>PÚBLICO | COLEGIO DIOCESANO<br>RICAURTE | DIPLOMA           |                 | ABIERTO             |
| .⊿ E | STADO LI                  | GALIZACIÓN => ASIGNADO    |                |        |                              |                    |                               |                   |                 |                     |
|      | PDF                       | RADICADO INGRESO          | FECHA CREACIÓN | FOLIOS | CIUDADANO                    | TIPO COLEGIO       | NOMBRE                        | TIPO DE DOCUMENTO | RADICADO SALIDA | ESTADO LEGALIZACIÓN |
| •    | 7                         | ARA2022LR000007           | 14/06/2022     | 1      | CARMEN ROSA MEDINA<br>LOZANO | COLEGIO<br>PÚBLICO | I.E POPAYAN                   | DIPLOMA           |                 | ASIGNADO            |
| a E  | STADO LI                  | EGALIZACIÓN => RECHAZAD   | 00             |        |                              |                    |                               |                   |                 |                     |
|      | PDF                       | RADICADO INGRESO          | FECHA CREACIÓN | FOLIOS | CIUDADANO                    | TIPO COLEGIO       | NOMBRE                        | TIPO DE DOCUMENTO | RADICADO SALID  | ESTADO LEGALIZACIÓN |
| •    | 7                         | ARA2022LR000018           | 18/07/2022     | 1      | CARMEN ROSA MEDINA<br>LOZANO | INSTITUCIÓN        | I.E CALI                      | DIPLOMA           |                 | RECHAZADO           |
| a E  | STADO LE                  | GALIZACIÓN => PARA APR    | DBACIÓN        |        |                              |                    |                               |                   |                 |                     |
|      | PDF                       | RADICADO INGRESO \$       | FECHA CREACIÓN | FOLIOS | CIUDADANO                    | TIPO COLEGIO       | NOMBRE                        | TIPO DE DOCUMENTO | RADICADO SALID  | ESTADO LEGALIZACIÓN |
| •    |                           | ARA2022LR000005           | 01/06/2022     | 1      | CARMEN ROSA MEDINA<br>LOZANO | COLEGIO<br>PÚBLICO | I.E POPAYAN                   | DIPLOMA           |                 | PARA APROBACIÓN     |
|      |                           |                           | ζ              |        |                              |                    |                               |                   |                 |                     |

Al ingresar al número de radicado podrá verificar el estado y la información registrada en el aplicativo SACv2

| )NSULTA LEGALIZACIÓN - CAPACIT | ACION 1             |                         |                                              |                               |                                    |
|--------------------------------|---------------------|-------------------------|----------------------------------------------|-------------------------------|------------------------------------|
| Radicar otra legalización      |                     |                         | Exportar 💌                                   |                               | ← Vo                               |
| SOLICITUD                      |                     |                         |                                              |                               |                                    |
| CIUDADANO                      | GABRIELA RO         | DRIGUEZ                 | CORREO ELECTRONICO                           | lrodriguezm@n                 | nineducacion.gov.co                |
| RADICADO INGRESO               | CP12023LR0          | 00004                   | RADICADO SALIDA                              | CP12023LE00                   | 0005                               |
| NIVEL DE EDUCACIÓN             | BASICA PRIM         | ARIA                    | TIPO DE BACHILLER                            | ACADÉMICO                     |                                    |
| NOMBRE INSTITUCIÓN             | COLEGIO DIO         | CESANO RICAURTE         | TIPO DE COLEGIO                              | COLEGIO PRIV                  | ADO                                |
| ESTADO LEGALIZACIÓN            | APROBADO            |                         | EJE TEMÁTICO                                 | LEGALIZACIÓN<br>EN EL EXTERIO | I DE DOCUMENTOS PARA ESTUDIA<br>OR |
| FECHA DE CREACIÓN              | 13/02/2023          |                         | FECHA VENCIMIENTO                            | 06/03/2023                    |                                    |
| FECHA DE CIERRE                | 13/02/2023          |                         |                                              |                               |                                    |
| TIPO DE DOCUMENTO              | DIPL                | OMA DE GRADO            |                                              |                               |                                    |
| PDF                            | <b>Z</b> <u>o</u>   | ERT_CP12023LR000004.pdf |                                              |                               |                                    |
| SOPORTE PAGO                   | <u>කි</u> ව         | ago.PNG                 |                                              |                               |                                    |
| NOVEDADES                      |                     |                         |                                              |                               |                                    |
|                                |                     |                         |                                              |                               |                                    |
|                                | FECHA CREACION      | ESTADO LEGALIZACIÓN     | COMENTARIO                                   | USUARIO NOVEDAD               |                                    |
|                                | 13/02/2023 12:10:41 | ASIGNADO                | Solicitud de legalización asignada a: ivonne | ivonne                        |                                    |
|                                | 13/02/2023 14:58:35 | EN TRÁMITE              | para gestionar                               | ivonne                        |                                    |
|                                | 13/02/2023 14:58:59 | PARA APROBACIÓN         | ok                                           | ivonne                        |                                    |
|                                |                     |                         |                                              |                               |                                    |

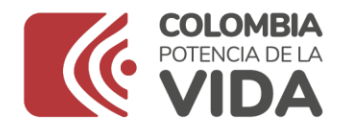

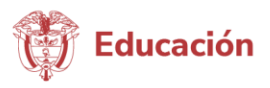

Al descargar el pdf le mostrara el certificado generado por la Secretaría de Educación, en el que encontrara en la primer página el documento a legalizar enviado por usted y en la segunda página el certificado firmado por el funcionario autorizado en la Secretaría de Educación el radicado de salida y el código QR además del código de verificación con el cual se puede verificar la autenticidad de este documento.

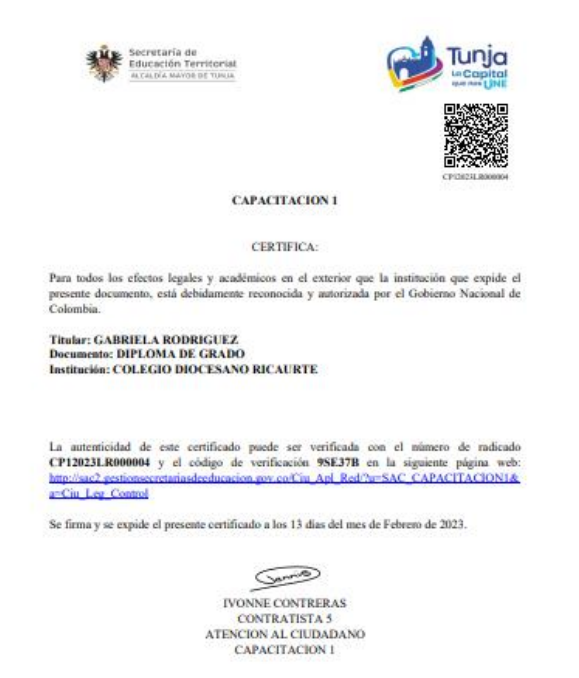

Una vez generada la certificación electrónica con firma autógrafa mecánica, la cual contiene en adjunto el documento base de estudio, el ciudadano deberá ingresar en el sitio web del Ministerio de Relaciones Exteriores el cual se relaciona a continuación:

### https://tramites.cancilleria.gov.co/apostillalegalizacion/solicitud/inicio.as px

opción "Documentos digitalizados" - "Otros documentos", donde deberá cargar en un solo archivo PDF el documento de estudio con la certificación expedida por la Secretaría de Educación respectiva.

**Nota:** Es preciso tener en cuenta que solo se expide una Apostilla o una Legalización por documento.

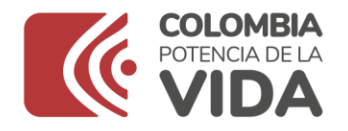

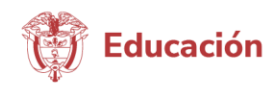

\*Campos obligatorios

Crear solicitud -

| Tipo de | documento                                                                                                    | Documento o Entidad                                                                                                    |  |
|---------|----------------------------------------------------------------------------------------------------|----------------------------------------------------------------------------------------------------|--|
| ()      | <ul> <li>El documento para solicitar la expedición de Apostilla o Legal<br/>los requisitos (haga clic aquí). La firma debe estar acompaña</li> <li>El funcionario público que firmó su documento debe estar re</li> <li>Al escanear o digitalizar el documento, verifique que en el aro<br/>y completa.</li> </ul> | lización debe estar firmado por el funcionario público de acuerdo con<br>da del nombre, cargo, Entidad y fecha.<br>gistrado en el Ministerio de Relaciones Exteriores.<br>chivo PDF que va a enviar, se encuentre toda la información clara, legible |  |
|         | Por esta opción apostille o legalice los documentos que no se en                                                                                                    | cuentran en el listado de "Documentos electrónicos con firma digital".                                                                                                    |  |

En caso que la legalización sea rechazada, debe verificar el comentario realizado por el funcionario y nuevamente radicar el trámite en la Secretaría de Educación.

| rur                 |                     | an nai 2000                                                                                                    |                 |
|---------------------|---------------------|----------------------------------------------------------------------------------------------------|-----------------|
| SOPORTE PAGO        | 2                   |                                                                                                    |                 |
| NOVEDADES           |                     |                                                                                                    |                 |
| FECHA CREACION      | ESTADO LEGALIZACIÓN | COMENTARIO                                                                                                    | USUARIO NOVEDAD |
| 27/02/2023 11:16:58 | ASIGNADO            | Solicitud de legalización asignada a: funcionario1                                                                                                    | operador        |
| 2002/2023 19.94.36  | RECH424DO           | Anerotacia) siculational, Recala an central studies<br>anteramente la la Charlada na central a subjectad<br>en el Sostama de Aneroca na la Verdera en al alor,<br>anteramente la Carloria persente en al alor,<br>ante la meso catada de la subjectad Para<br>pela la meso catada de la subjectad Para<br>pela negativa en al alor,<br>ante la meso catada de la subjectad Para<br>pelano regueramento tanga en coasta a subjectad<br>regramante de la subjectada al acesa da<br>documente Deta al alorada na la documenta<br>regramante ya adjurando la información reguertada<br>regramante ya adjurando la información reguertada<br>regramante ya adjurando la información reguertada<br>regramante ya adjurando la información reguertada<br>regramante ya el calenda en la información de<br>documentes la encontramente el Anaula del Lausano<br>do documentos la información el Anaula del Lausano<br>documentos la encontramente el Anaula del Lausano<br>documentos la encontramente el Anaula del Lausano<br>en el en da podor invalazar en organa tanto | Fuctored        |